#### O servidor de aplicações WebSphere Server Community Edition

# Olá, middleware

O servidor de aplicações WebSphere, da IBM, é uma opção gratuita e de alta qualidade para construir seu middleware. Veja como é fácil construir sua primeira aplicação com ele. **por Alessandro de Oliveira Faria (Cabelo)** 

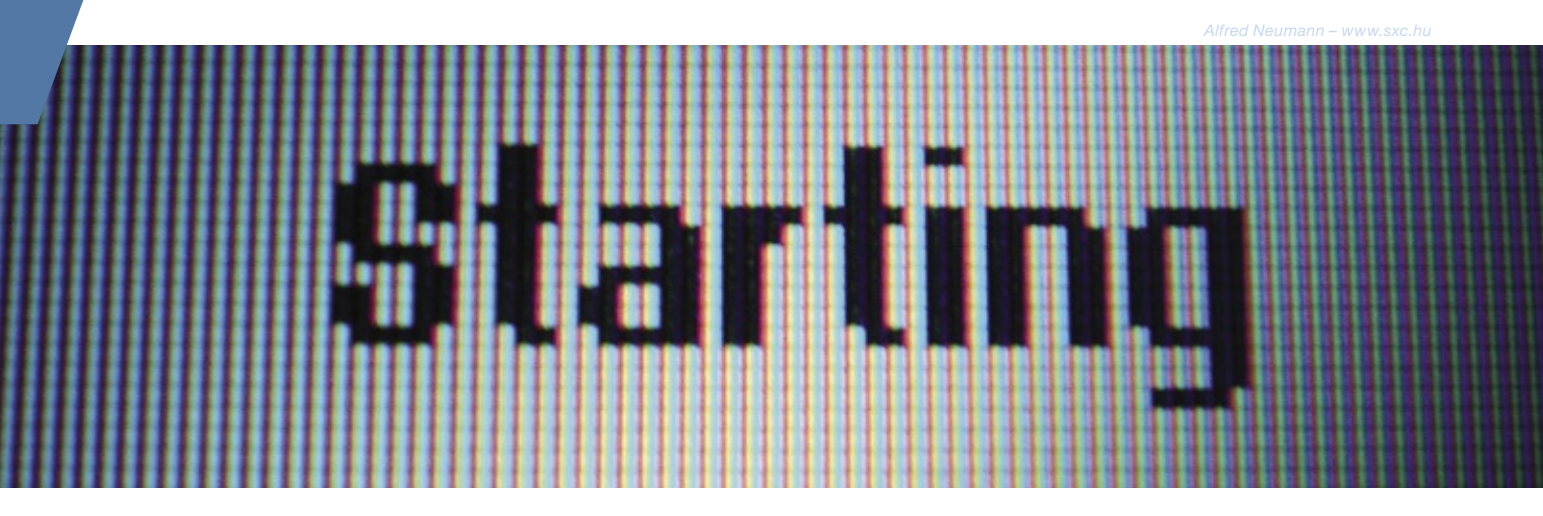

ste artigo relata os primeiros passos para a instalação de operação do WebSphere Application Server Community Edition (WASCE), um servidor de aplicativos J2EE (Java<sup>™</sup> 2 Platform, Enterprise Edition) reduzido, produzido pela IBM e baseado no Apache Geronimo, projeto de servidor de aplicativos de Código Aberto da Apache Software Foundation. Com download e utilização livres de custos, e ainda com suporte técnico opcional da IBM, esse produto torna-se uma solução viável para pequenas e médias empresas.

O WASCE é um servidor J2EE gratuito, porém sob a marca Web-Sphere e a bandeira da IBM. Baseado no Apache Geronimo e disponível atualmente para download na versão 2.0.0.1, é uma solução atraente para pequenas e médias empresas, uma vez que a IBM providencia suporte técnico para esse produto. Entre os benecífios do WebSphere Application Server Community Edition destacam-se:

 suporte: a IBM oferece três opções de suporte para melhor adequar-se às necessidades técnicas e de negócios do cliente;

gratuidade: o download, instalação e uso do WASCE são gratuitos, permitindo que o ad-

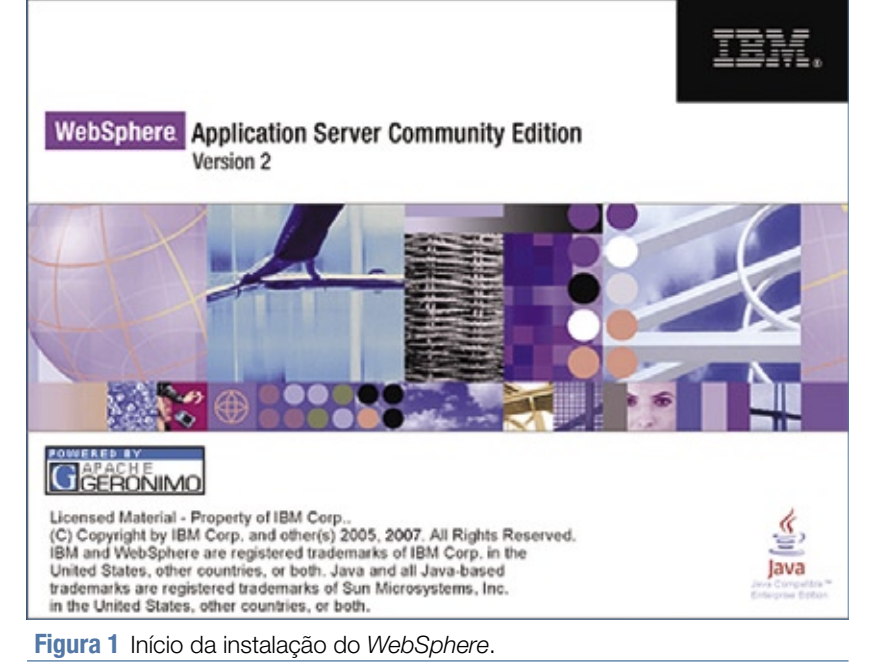

ministrador demonstre seu uso sem custos;

- integração: o pacote do Web-Sphere já traz componentes para ajudar o administrador a desenvolver e implementar suas aplicações;
- personalização: é possível incluir e remover componentes para adequá-lo às necessidades do cliente;
- recursos críticos: o WebSphere pode utilizar a estrutura inicial da IBM para gerar valor para seus clientes;
- recursos avançados: o administrador pode contar com os recursos mais avançados oferecidos pela IBM, que podem ser utilizados conforme a demanda.
- recursos técnicos: o Web-Sphere possui a homologação J2EE 1.4, além de um plugin do Eclipse, suporte ao Tomcat e a múltiplos bancos de dados, tanto livres quanto proprietários.

### Requisitos

O WebSphere Application Server Community Edition requer o JDK da IBM ou da Sun, 120 MB de espaço em disco (não incluído o JDK), 140 MB de memória RAM (recomendase 256 MB ou mais, dependendo da aplicação).

O pacote do servidor pode ser obtido em [1], e as distribuições Linux homologadas são:

- Asianux Server Version 3 (x86-32 e x86-64);
- Red Hat Enterprise Linux 4 Update 4 ou 5 (x86-32, x86-64 e pSeries);
- Red Hat Enterprise Linux 5 (x86-32, x86-64 e pSeries);
- Novell SUSE Linux Enterprise Server 9 com Service Pack (SP) 2 ou 3 (x86-32, x86-64 e pSeries);

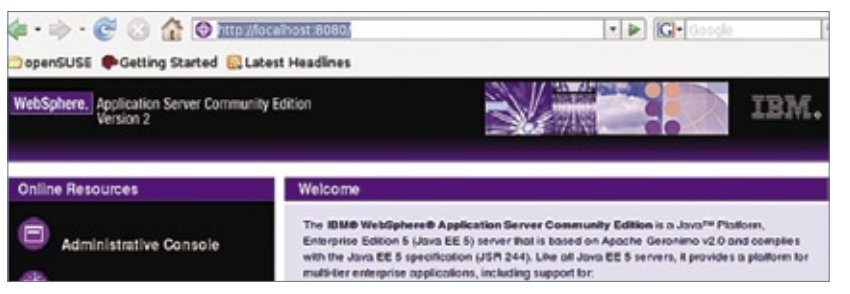

Figura 2 Caso o WebSphere tenha sido instalado com sucesso, será exibida uma tela como essa ao acessarmos a máquina local na porta 8080.

#### Exemplo 1: Início da instalação

```
# mkdir install
# cd install
# tar -jxvf ../wasce_ibm150sdk_setup-2.0.0.1-ia32linux.tar.bz2
# ./wasce_setup-2.0.0.1-unix.bin
```

Initializing Wizard..... Searching JVM.....

#### Exemplo 2: Mensagem de erro do instalador

Unable to locate an IBM or Sun SDK/JRE SE 5 in a well known location on your system. If you have a recommended Java environment, reinvoke the launcher and explicitly specify the Java installation directory with the -is<colon>javahome option

#### Exemplo 3: Instalação do ibm-java2-sdk

#### Exemplo 4: Arquivo index.jsp

Novell SUSE Linux Enterprise Server 10 com Service Pack (SP) 1 (x86-32, x86-64 e Power).

Para efetuar o download, é necessária uma ID da IBM, que pode ser obtida na hora pelo link *register now*. Após preencher o formulário, é necessário clicar concordar com os termos da IBM e confirmar as escolhas.

## Instalação

Após o fim do download e a descompressão do arquivo baixado, a instalação deve ser feita com o binário wasce\_setup-X.X.X.X-unix.bin, como no **exemplo 1**.

Se ocorrer um erro durante a execução do instalador (como ilustrado no **exemplo 2**), isso significa que o JDK não está instalado. Para resolver esse problema, recomendase utilizar o *java2-sdk* da IBM, já presente na pasta em que foi descompactado o pacote do WASCE. Então, basta utilizar o comando rpm como no **exemplo 3**.

| Coogle                    | 9                                             |
|---------------------------|-----------------------------------------------|
| 3                         |                                               |
| 1                         |                                               |
|                           |                                               |
| t Feb 02 12:40:11 BRST 20 | 58.                                           |
|                           |                                               |
|                           | 1 Server Commun<br>1 Feb 02 12:40:11 BRST 200 |

Figura 3 A aplicação de exemplo pode ser acessada pelo navegador, e retorna um belo *Hello World*.

#### Exemplo 5: Arquivo geronimo-web.xml <web-app xmlns="http://geronimo.apache.org/xml/ns/j2ee/web-1.2"</pre> xmlns:nam="http://geronimo.apache.org/xml/ns/naming-⇒1.2" xmlns:sec="http://geronimo.apache.org/xml/ns/security-⇒1.2" xmlns:sys="http://geronimo.apache.org/xml/ns/ ⇒deployment-1.2"> <sys:environment> <sys:moduleId> <sys:groupId>com.ibm.wasce.samples</sys:groupId> <sys:artifactId>hello\_LM</sys:artifactId> <sys:version>2.0.0.1</sys:version> <sys:type>war</sys:type> </sys:moduleId> <sys:dependencies/> <sys:hidden-classes/> <sys:non-overridable-classes/> </sys:environment> <context-root>/hello LM</context-root> </web-app>

#### **Exemplo 6: Arquivo web.xml**

```
<?xml version="1.0" encoding="UTF-8"?>
```

Voltando à execução do instalador, se tudo estiver funcionando corretamente veremos uma imagem no ínicio da instalação, como mostra a **figura 1**.

O procedimento de instalação é simples: basta clicar em *Next* na tela de boas vindas, aceitar a licença de uso, definir a pasta de instalação e finalizar clicando no botão *Finish*. Para iniciar o WA-SCE, deve-se executar o script startup.sh localizado na pasta /opt/IBM/WebSphere/AppServerCommunityEdition/bin/.

Para verificar se o WASCE está funcionando corretamente, é preciso acessar com o navegador o endereço <u>http://localhost:8080/</u>. Caso tudo esteja em pleno funcionamento, obteremos uma tela similar à **figura 2**.

# Criando uma aplicação

Com o WebSphere instalado, vamos agora criar nossa primeira aplicação: o clássico *Hello World*.

Em primeiro lugar, acessamos o console de administração do WA-SCE, com uso do navegador, no endereço <u>http://localhost:8080/</u> <u>console/portal/welcome</u>. O nome de usuário-padrão é system, e a senha, manager. O botão Login permite o acesso administrativo ao WASCE e será usado posteriormente para instalação e desinstalação de aplicativos.

É interessante criar uma pasta de trabalho para armazenar os arquivos pertinentes ao aplicativo que vamos escrever:

\$ mkdir exemplo

- \$ cd exemplo
- \$ vi index.jsp

e em seguida criar um arquivo index.jsp com o conteúdo do **exemplo 4**.

#### Exemplo 7: Criação de um arquivo .war

\$ jar -cvf hello\_LM-2.0.0.1.war WEB-INF/\* index.jsp
manifesto incluído
incluindo: WEB-INF/geronimo-web.xml(entrada = 678) (saída=
>271)(deflacionado 60%)
incluindo: WEB-INF/web.xml(entrada = 298) (saída=
>168)(deflacionado 43%)
incluindo: index.jsp(entrada = 444) (saída= 266)(deflacionado 40%)

#### Exemplo 8: Instalação de um aplicativo

# ./deploy.sh --user system --password manager deploy /neti/ install/WebSphere/examples/applications/hello/src/main/webapp/ hello\_LM-2.0.0.1.war Using GERONIMO\_BASE: /opt/IBM/WebSphere/AppServerCommunityEdition Using GERONIMO\_HOME: /opt/IBM/WebSphere/AppServerCommunityEdition Using GERONIMO\_TMPDIR: var/temp Using JRE\_HOME: /opt/ibm/java2-i386-50/jre Deployed com.ibm.wasce.samples/hello\_LM/2.0.0.1/war @ / hello\_LM Deployed org.apache.geronimo.configs/axis/2.0.1/car

Deployed org.apache.geronimo.configs/axis2/2.0.1/car

#### Exemplo 9: Desinstalação de um aplicativo

# ./deploy.sh --user system --password manager undeploy com.ibm. wasce.samples/hello\_LM Using GERONIMO\_BASE: /opt/IBM/WebSphere/AppServerCommunityEdition Using GERONIMO\_HOME: /opt/IBM/WebSphere/AppServerCommunityEdition Using GERONIMO\_TMPDIR: var/temp Using JRE\_HOME: /opt/ibm/java2-i386-50/jre Module com.ibm.wasce.samples/hello\_LM/2.0.0.1/war wuninstalled.

Undeployed com.ibm.wasce.samples/hello\_LM/2.0.0.1/war

Depois, crie uma pasta com o nome WEB-INF, que será usada para armazenar os arquivos com informações da aplicação *Hello World*, e inclua o conteúdo do **exemplo 5** no arquivo geronimoweb.xml, nessa pasta.

Em seguida, crie o arquivo web. xml, com o conteúdo indicado no exemplo 6.

Nessa etapa, a nossa primeira aplicação em WebSphere está completa. Para enviarmos ao nosso servidor, devemos criar um arquivo compactado .war, que contém todas as aplicações .jsp e outras informações, como o arquivo web.xml e diretórios padrão, de acordo com o **exemplo 7**. O próximo passo é efetuar a instalação do aplicativo, chamada de *Deploy*, no jargão. Para instalar o aplicativo via navegador web, entre no console administrativo (em <u>http://localhost:8080/con-</u> <u>sole/portal/welcome</u>) e clique na opção *Deploy New* no item *Applications*.

Na interface de instalação, informe o caminho completo do arquivo .war e clique no botão *Install*. Essa ação instalará o aplicativo no servidor WASCE e disponibilizará um link para execução, com base nas informações contidas no arquivo geronimo-web.xml. Sendo assim, em nosso caso, basta conferir o funcionamento do aplicativo em execução, acessando o endereço http://localhost:8080/hello\_LM/.

Utilizando o endereço <u>http://</u> <u>localhost:8080/console/portal/apps/</u> <u>apps\_wars</u>, podemos iniciar, finalizar e reiniciar uma aplicação, após a sua atualização (**figura 3**).

Para instalar um aplicativo no modo texto, execute o script deploy.sh (localizado na pasta bin/ do pacote WASCE), seguido do login, senha, parâmetro deploy e caminho do aplicativo (exemplo 8).

A operação inversa, a desinstalação, segue a mesma regra, porém com o parâmetro undeploy (**exemplo 9**).

# Conclusão

Com o WebSphere Community Edition, a IBM fornece uma opção gratuita e robusta de servidor de aplicação, baseada no projeto Geronimo, da Fundação Apache. Não apenas sua instalação é fácil, como a criação de aplicações é rápida e descomplicada.

Para aqueles que desejam ter um primeiro contato com a tecnologia de servidores de aplicação, o WASCE pode ser uma importante ferramenta de aprendizado.

#### Mais informações

[1] Download do WebSphere: http://www.ibm. com/developerworks/ downloads/ws/wasce/

#### Sobre o autor

Alessandro de Oliveira Faria (alessandro faria@netitec.com.br) é sócio-proprietário da NETi Tecnologia, empresa especializada em desenvolvimento de software e soluções biométricas. Ele é consultor em tecnologia de reconhecimento facial, mantenedor da biblioteca de vídeo-captura de Código Aberto e colaborador da comunidade *Viva O Linux*.